How do I upgrade the DSL-504T for ADSL to ADSL2+ Firmware?

**Step 1** : Change you Local Area Connection IP to a Static IP e.g. 192.168.1.45 and disable your firewall.

| Internet Protocol (TCP/IP) Properties 🛛 🔹 💽                                                                                                    |                   |  |  |  |  |
|----------------------------------------------------------------------------------------------------|-------------------|--|--|--|--|
| General                                                                                                    |                   |  |  |  |  |
| You can get IP settings assigned automatically if your network supports this capability. Otherwise, you need to ask your network administrator for the appropriate IP settings. |                   |  |  |  |  |
| Obtain an IP address automatically                                                                                                    |                   |  |  |  |  |
| ● Use the following IP address:                                                                                                    |                   |  |  |  |  |
| IP address:                                                                                                    | 192.168.1.45      |  |  |  |  |
| S <u>u</u> bnet mask:                                                                                                    | 255.255.255.0     |  |  |  |  |
| Default gateway:                                                                                                    | 192.168.1.1       |  |  |  |  |
| Obtain DNS server address automatically                                                                                                    |                   |  |  |  |  |
| ● Use the following DNS server addresses:                                                                                                    |                   |  |  |  |  |
| Preferred DNS server:                                                                                                    | 196 . 7 . 0 .140  |  |  |  |  |
| <u>A</u> lternate DNS server:                                                                                                    | 196 . 7 .142 .132 |  |  |  |  |
| Ad <u>v</u> anced                                                                                                    |                   |  |  |  |  |
| OK Cancel                                                                                                    |                   |  |  |  |  |

- Step 2 : Download the firmware version V2.00B01T01.EU.20050630 from our local website http://www.dlink.co.za/dsl-504t\_tech\_s.php
- **Step 3** : Extract the file and run the application. (Please make sure that your DSL-504T is Connected to your PC directly or via a switch and powered on)

| 📚 DSL-504T Firmware Upg                                                                                                    | rade Utility         |         |  |  |
|----------------------------------------------------------------------------------------------------|----------------------|---------|--|--|
| This utility will upgrade the firmware of your modem.                                                                                                    |                      |         |  |  |
| Please enter the device's ip address and its telnet password below, and then click the Next<br>button (if the image was corrupted, please check the Corrupted-image mode). |                      |         |  |  |
| Device IP:                                                                                                    | 192 · 168 · 1 · 1    |         |  |  |
| Password:                                                                                                    | ****                 |         |  |  |
|                                                                                                    | Corrupted-image mode |         |  |  |
| V2.00B01T01.EU.20050630                                                                                                    |                      | Next >> |  |  |

**Step 4** : Enter the DSL-504T's IP into the Device IP Space provided and the default password in the Password space provided and click next.

## **D-Link Africa Setup Guide Document.**

**Step 5** : The Application will flash the EEPROM and reload the ADSL2+ firmware on your DSL-504T automatically.

| 📚 DSL-504T Firmwar                  | e Upgrade Utility                                                                                | DSL-504T Firmware Upgrade Utility |    |  |
|-------------------------------------|--------------------------------------------------------------------------------------------------|-----------------------------------|----|--|
| Upgrading the new firmware          |                                                                                                  | Upgrading the new firmware        |    |  |
|                                     |                                                                                                  |                                   |    |  |
|                                     |                                                                                                  |                                   |    |  |
|                                     |                                                                                                  |                                   |    |  |
|                                     | k∂                                                                                               |                                   | L. |  |
| 🗞 DSL-504T Firmware Upgrade Utility |                                                                                                  |                                   |    |  |
|                                     | Firmware upgrade finished.                                                                       |                                   |    |  |
|                                     | You have finished upgrading the new firmware to your modem. Click "Finish" to close the utility. |                                   |    |  |
|                                     |                                                                                                  |                                   |    |  |
|                                     |                                                                                                  |                                   |    |  |
|                                     |                                                                                                  | Finish                            |    |  |

**Step 6** : When done click on Finish.